## How to Permanently Delete a Match.com Account Posted by jack0013 - 2020/04/14 10:56

You have to sign in from a web program to delete a Match account as there isn't a choice to do it from the application.

Go to Match.com from a web program (Chrome, Firefox, Edge, etc)

If not starting at now marked in, sign in to the account which you have to delete.

Sign in to delete Match account

Snap on the settings image that lies towards the upper right corner of the page and select "Settings" from the dropdown menu that appears.

drop match.com account

In the settings page, click on Change/Cancel Membership.Manage/Cancel Match Membership

Since you are getting to the sensitive part Match will ask you to reappear your mystery word. Type the mystery word and thereafter click on Continue Cancellation.

Make sure to drop the auto-rebuilding of your participation before you proceed with further. For this snap on Subscription Status.

After you are done checking your participation status, click on "Drop Membership and Remove Profile".

drop match investment delete Match account You have successfully deleted your Match account. You will get an interest crossing out warning.

\_\_\_\_\_\_